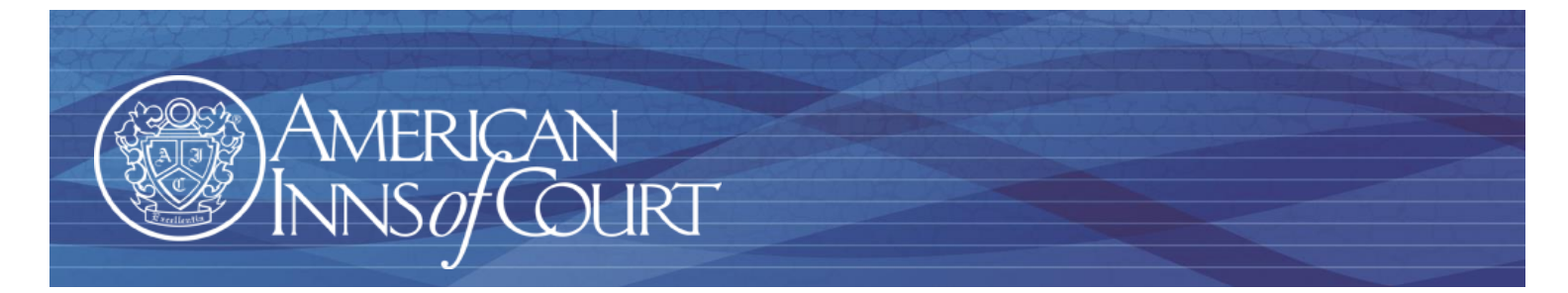

# How to Access and Update Your Profile on the American Inns of Court Website

#### www.innsofcourt.org

As a member of the American Inns of Court, you can access great content to help you make the most of your membership experience. We have numerous resources and features that are open to browse on our website including:

- About the American Inns of Court Foundation
- Awards and Scholarship Information
- <u>The Model Mentoring Program</u>

Similarly, there are some content items that are members-only including:

- Ordering programs from the <u>Program Library</u>
- Accessing the national <u>Member Directory</u>
- Updating your member profile

The key to accessing the members-only information is having your up-to-date email address on file with the national American Inns of Court Foundation. When your membership record is established in the national database, a member account is automatically created that will allow you to access *members-only* content.

### What is my User name?

Your email address serves as your user name to log in to the website. If your email address is changed in the database, the new email address will become your username.

#### How Do I Get a Password?

- 1. Navigate to the American Inns of Court website <u>home.innsofcourt.org</u>
- 2. Click **Sign In** at the top of the page (*See figure at right*)
- 3. If you have never visited the website or have forgotten your password, Click Forgot My Password
- 4. Enter your email address as your Username and click Submit

When you do, a system-generated password will be sent to the email address in your member record. If you request your password but do not receive it within 24 hours, please contact the national office at (703) 684-3590.

You may receive the following error message: "We could not find your information in our system." If you receive this message, please contact the national office at (703) 684-3590. In order to correct this problem, we simply need to update your email address in our database.

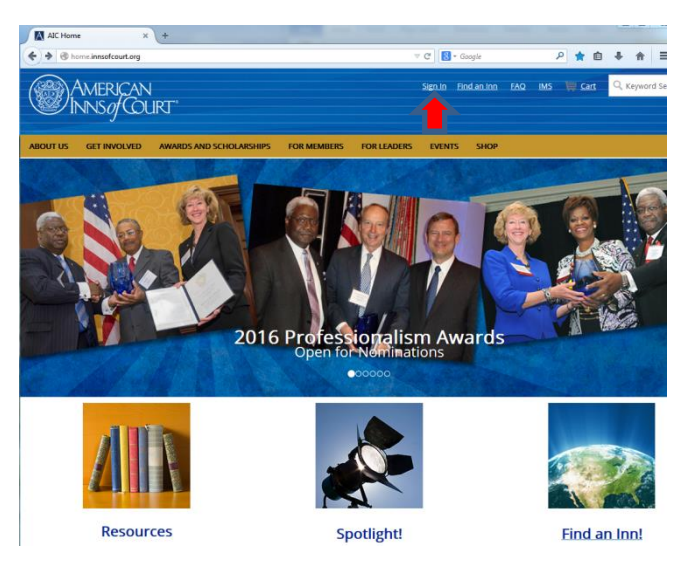

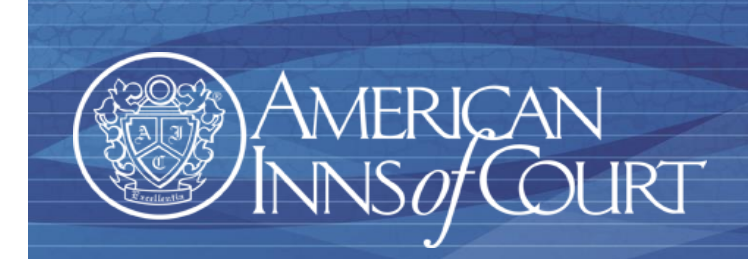

## How do I Log into the Website?

- 1. Navigate to the American Inns of Court website home.innsofcourt.org
- 2. Click Sign In at the top of the page
- 3. Enter your username (e-mail address) and password
- Check the Remember Me box to have the system remember your information
- 5. Click Sign In

# How do I Update My Account and Contact Information?

Once you are logged in, click on **Hi**, (First Name) at the top of the page.

On the **About Me** tab, you can edit: Name, Contact information, Profile information, Address, and Social profiles.

- To edit any section, click the pencil icon:
- This will allow you to add or edit information
- Click Save to save changes

On the **My Participation** tab, you can view: Communities, Committees, Open invoices, Upcoming National Event Registrations, Recent Transactions, and Donation history. You can also print statements for any open invoices.

On the **Preferences** tab, you can change your password.

#### How do I Access the Program Library?

- 1. Once you are signed in, navigate to the For Members page and then to the Program Library page.
- 2. Click on the **Online Program Library** button in the upper right corner
- 3. Search for any program by keyword, topic, program number, or material type.
- 4. Once you have completed your order of programs from the Program Library, you will receive a confirmation email containing a link to download the program materials. If the materials contain large files or video, they will be shipped to you within 24 hours.

If you have any questions or need any assistance, please contact the national office at (703) 684-3590. Thank you for making the most of your American Inns of Court membership.

| MERICAN<br>INS <i>of</i> CO | N<br>URT' |                                                                                                    | Sign Out Find ar                                            | <u>n Inn</u> FAQ   | IMS           | Hi, Abra                | aham 📜 <u>Cart</u>        | Q, Keyword Search             |
|-----------------------------|-----------|----------------------------------------------------------------------------------------------------|-------------------------------------------------------------|--------------------|---------------|-------------------------|---------------------------|-------------------------------|
| GET INVOLVED                | AWARDS A  | ND SCHOLARSHIPS FOR M                                                                                                    | MEMBERS FOR LEADERS                                         | EVENTS             | SHOP          |                         |                           |                               |
| Jincoln, Esq.               | ,         | For detailed information a About Me My Pa My Inn Affili                                                                    | about your local Inn participal<br>articipation Preferences | tion, including Ir | nn meeti      | ng attenda              | nce and dues tran         | sactions, <u>click here</u> . |
|                             |           | Inn<br>151814 - Generic Al                                                                                                 | Member Type                                                 | Member Sul         | <u>b-type</u> | <u>Status</u><br>Active | loined<br>7/1/2013 12:00: | Term end                      |
| Membe                       | le        | My profile                                                                                                    |                                                             |                    |               |                         |                           | / *                           |
| Else F Detrung IIg Are      | Pa<br>E   | Address +<br>1600 Pennsylvania /<br>Washington, DC 200<br>Show mag<br>alincoln@innsofcou                                   | Ave<br>1001                                                 |                    |               |                         |                           |                               |
| 6 Google Terms of U         | 9e        | My details                                                                                                    |                                                             | /                  | Soc           | ial pro                 | ofiles                    | /                             |
|                             |           | Work phone<br>Home phone<br>Fax<br>Toll free<br>Email<br>Website<br>Functional title<br>Date of birth<br>Gender<br>Sporise | alincoln@innsofcourt.org                                    |                    | There         | are no soc              | ial profiles defined      |                               |

Member log-in required.

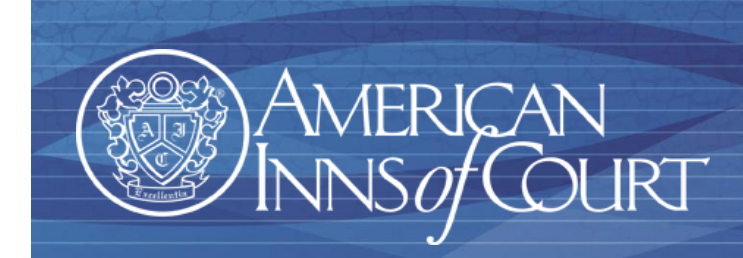

# How Do I Pay My Inn Dues Online?

If your Inn has elected to accept credit cards for dues payments and other assessments through the Inn Management System, you can easily pay them through the American Inns of Court website (www.innsofcourt.org).

- 1. Log in to the www.innsofcourt.org website
- 2. Click IMS at the top of the page (See figure to right)
- 3. Click Pay My Invoices
- 4. Check the invoice(s) you wish to pay and enter the amount you are authorizing to be paid. Click **Next Step**

AMERICAN NNS*of* COURT 月 🛊 自 🗍

onalism Awards

2016 F

5. Enter your email and card information. Click **Submit Payment** to complete the transaction. You will receive a confirmation of payment email.

|                                                                                                    | B<br>Fostering Exc                                                       | AMERICAN<br>INNS of COURT"<br>elence in Protessionatism, Ethics, Civility an | d Legal Skills       |              |                | 5<br>AMERIC                                                                                                    | CAN<br>Courter*               |           |                |  |  |  |
|----------------------------------------------------------------------------------------------------|--------------------------------------------------------------------------|------------------------------------------------------------------------------|----------------------|--------------|----------------|----------------------------------------------------------------------------------------------------|-------------------------------|-----------|----------------|--|--|--|
|                                                                                                    | My Pi                                                                    | rofile My Committees My T                                                    | eams Pay My Invoice: | s My Meeling | s              | TINNO/ COURT Francis Evaluation: Eliva, Critte and Law Bills My Peolite My Committees My Barns Pay My Imotices My Meetings |                               |           |                |  |  |  |
|                                                                                                    | Profile -                                                                | Edit profile                                                                 |                      |              |                | The 1A Generic American Inn of Court                                                                                       |                               |           |                |  |  |  |
|                                                                                                    | Abraham L                                                                | incoln                                                                       |                      |              |                |                                                                                                    |                               |           |                |  |  |  |
|                                                                                                    | Member Type                                                              | Master of the Bench                                                          |                      |              |                | Pay My Invoices - New Payment History                                                                                      |                               |           |                |  |  |  |
|                                                                                                    | Status                                                                   | Active                                                                       |                      | de.          |                | Selected Invoices                                                                                                    |                               |           |                |  |  |  |
|                                                                                                    | Join Date                                                                | 7/1/2013                                                                     |                      | 8            |                | Invoice Item                                                                                                    |                               | Balance   | Payment Amount |  |  |  |
|                                                                                                    | Thru Date                                                                |                                                                              |                      | 8            |                | 51952 2016-                                                                                                    | 2017 Master of the Bench Dues | \$400.00  | \$400.00       |  |  |  |
|                                                                                                    | Email                                                                    | alincoln@innsofcourt.org                                                     |                      | 79,2         | * 191          |                                                                                                    |                               | Payment T | otal \$400.00  |  |  |  |
|                                                                                                    | Phone                                                                    |                                                                              |                      |              | 1-1-1          | Payment Information                                                                                                    |                               |           |                |  |  |  |
|                                                                                                    | Fax                                                                      |                                                                              |                      | 6            |                | - Bold felds are required.                                                                                                 |                               |           |                |  |  |  |
|                                                                                                    | Address                                                                  | 1600 Pennsylvania Ave<br>Washington, DC                                      |                      |              |                | E-mail                                                                                                    | alincoln@innsofcourt.org      |           |                |  |  |  |
|                                                                                                    |                                                                          | 20001                                                                        |                      |              | -              |                                                                                                    |                               |           |                |  |  |  |
|                                                                                                    |                                                                          |                                                                              |                      |              | 24             | Name on Card                                                                                                    | Abraham Lincoln               |           |                |  |  |  |
|                                                                                                    |                                                                          |                                                                              |                      | 1.471        | ABUS           | Card                                                                                                    | Select a card *               |           |                |  |  |  |
|                                                                                                    |                                                                          |                                                                              |                      | 200          |                |                                                                                                    |                               |           |                |  |  |  |
|                                                                                                    |                                                                          |                                                                              |                      |              |                | Card Number                                                                                                    |                               |           |                |  |  |  |
|                                                                                                    | AMER                                                                     | RICAN                                                                        |                      |              |                | Expiration Date                                                                                                    | 08 • 2016 •                   |           |                |  |  |  |
|                                                                                                    | INNS/COURT                                                               |                                                                              |                      |              |                |                                                                                                    | Card Security Code            |           |                |  |  |  |
| Fost                                                                                                    | Enstation Excellence in Professionalism Ethics Civility and Lenal Skills |                                                                              |                      |              |                | Card Security Code                                                                                                    |                               |           |                |  |  |  |
|                                                                                                    |                                                                          |                                                                              |                      |              |                | Billing Address                                                                                                    | 1600 Pennsylvania Ave         |           |                |  |  |  |
|                                                                                                    | My Profile N                                                             | ty Committees My Teams                                                       | Pay My Invoices      | My Meetings  | 5              |                                                                                                    |                               |           |                |  |  |  |
|                                                                                                    |                                                                          |                                                                              |                      | _            |                |                                                                                                    |                               |           |                |  |  |  |
| Th                                                                                                    | e 1A Ge                                                                  | neric Americ                                                                 | an Inn of 🤇          | Court        |                |                                                                                                    |                               |           |                |  |  |  |
|                                                                                                    |                                                                          |                                                                              |                      |              |                | City                                                                                                    | Washington                    |           |                |  |  |  |
|                                                                                                    |                                                                          |                                                                              |                      |              |                |                                                                                                    |                               |           |                |  |  |  |
| Pay                                                                                                    | My Invoid                                                                | es - View Payment History                                                    | (                    |              |                | State/Province                                                                                                    | District of Columbia •        |           |                |  |  |  |
| Outst                                                                                                    | anding Invoid                                                            | 295                                                                          |                      |              |                | Zip                                                                                                    | 20001                         |           |                |  |  |  |
| _                                                                                                    | Invoice                                                                  |                                                                              |                      | Balance      | Payment Amount |                                                                                                    |                               |           |                |  |  |  |
|                                                                                                    | 54050 00                                                                 | 10 0017 Montor of the Depah                                                  | Dues                 | \$400.00     | ayment Amodit  | Previous Step Submit Payme                                                                                                 | at                            |           |                |  |  |  |
| <ul> <li>Image: A second second s</li></ul> | 51352 20                                                                 | 10-2017 Master of the Bench                                                  | Dues                 | \$400.00     | 400.00         |                                                                                                    | _                             |           |                |  |  |  |
|                                                                                                    |                                                                          |                                                                              |                      |              |                |                                                                                                    |                               |           |                |  |  |  |
| Novt                                                                                                    | Ston                                                                     |                                                                              |                      |              |                |                                                                                                    |                               |           |                |  |  |  |

If you have any questions, or need any assistance, please contact the national office at (703) 684-3590.